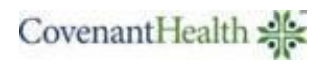

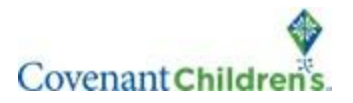

1. Follow this link:

https://psjh.ambrahealth.com/share/study\_uploads\_ORCA (right click to open in a new browser tab)

2. Insert your CD into your computer's CD drive and click "Choose File"

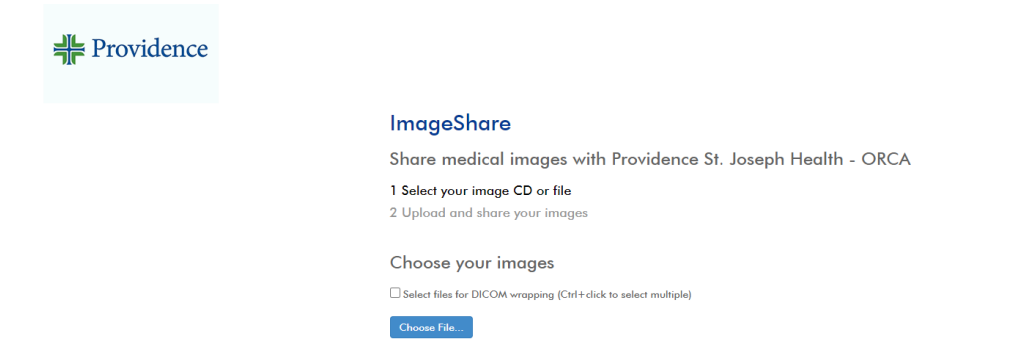

3. Select the CD/DVD drive and click Upload.

| 😨 Select Folder to Upload                                                    |                                                                                                    |            |  |  |  |  |  |
|------------------------------------------------------------------------------|----------------------------------------------------------------------------------------------------|------------|--|--|--|--|--|
| 🔾 🗢 🖳 🕨 p400400                                                              | on CA879399 > 47 Search p400400 on CA87939                                                              | 9 <b>,</b> |  |  |  |  |  |
| Organize 🔻                                                                   |                                                                                                    | 0          |  |  |  |  |  |
| ☆ Favorites ■ Desktop ● Downloads ● Recent Places                            | Hard Disk Drives (2)     OSDisk (C:)     32.6 GB free of 119 GB     Cocal Disk (Q:)     Cocal Disk (Q:) |            |  |  |  |  |  |
| Libraries<br>Documents<br>Music<br>Pictures<br>Videos<br>p400400 on CA879399 | DVD Drive (D:)                                                                                          |            |  |  |  |  |  |
| 🙀 Network                                                                    |                                                                                                    |            |  |  |  |  |  |
| Fold                                                                         | er: DVD Drive (D:)                                                                                      | el         |  |  |  |  |  |

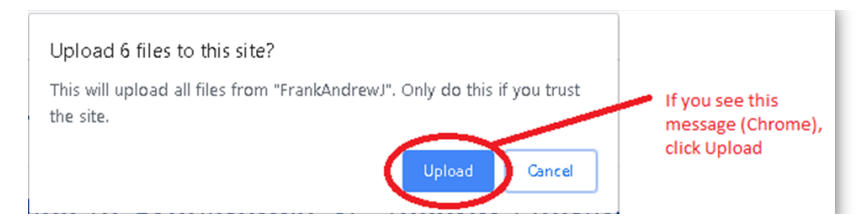

4. **Ambra** will display a list of all studies found. All studies found will have a checkmark next to them by default. Uncheck any studies that you <u>do not</u> want to upload. In the "<u>Region</u>" field, select <u>"Texas"</u>. Place a check in the box indicating you have authority to share the selected studies. You will then click "<u>Upload Selected Studies</u>".

## ImageShare

Share medical images with Providence St. Joseph Health - ORCA

Select your image CD or file
 Upload and share your images

Choose your images to upload and share

|                                                                                                    | Description                                   | Images | Patient Name | DOB | Modality | Study Date |  |  |
|----------------------------------------------------------------------------------------------------|-----------------------------------------------|--------|--------------|-----|----------|------------|--|--|
|                                                                                                    | XR CHEST 1 VIEW FRONTAL                       | 2      | -            |     | CR, OT   | 07-11-2023 |  |  |
|                                                                                                    |                                               |        |              |     |          |            |  |  |
| * Region                                                                                                    |                                               |        |              |     |          |            |  |  |
| Texas                                                                                                    |                                               |        |              |     |          |            |  |  |
| Message:                                                                                                    |                                               |        |              |     |          |            |  |  |
| I understand this study will be shared with Providence St. Joseph Health - ORCA, I have authority to share this study. |                                               |        |              |     |          |            |  |  |
| Use DICOM pixel de-identifier before upload                                                                            |                                               |        |              |     |          |            |  |  |
| Are you uploading me study from CD/DVD removable disk?                                                                 |                                               |        |              |     |          |            |  |  |
| Uplo                                                                                                    | Dad Selected Studies Preview Selected Studies | Cancel |              |     |          |            |  |  |

5. **Ambra** will display a progress bar while the studies are uploading and will then display a message indicating your images were uploaded when complete.

| ImageShare                                                                          |                                                                                 |
|-------------------------------------------------------------------------------------|---------------------------------------------------------------------------------|
| Your images were uploaded and<br>shared with Providence St. Joseph<br>Health - ORCA |                                                                                 |
| Upload another study for same patient                                               | Upload a report                                                                 |
| Choose another CD or image file to upload                                           | Optionally upload a medical report if one was included with your medical images |
| Upload another study for <b>same patient</b>                                        | Choose File No file chosen                                                      |

6. Please notify the appropriate facility once your images have been uploaded:

## **Covenant Children's**

(806) 725-6829 (806) 725-6831

## **Covenant Medical Center**

(806) 725-4329 (806) 725-0475